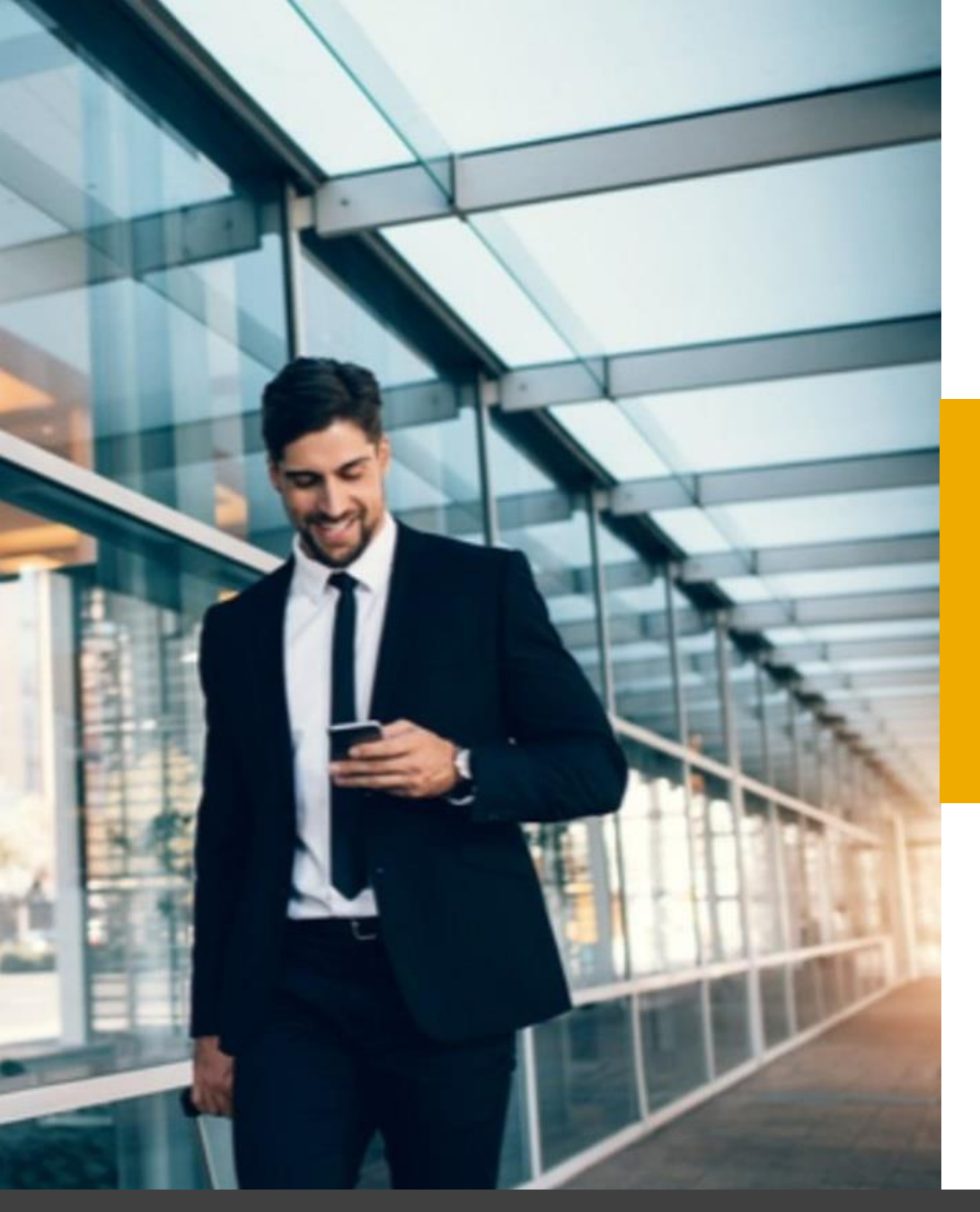

### SAP Concur Delegates function

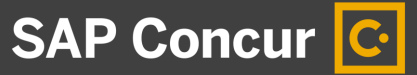

#### Index

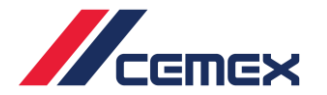

- How to assign a delegate (assistant)
- How to prepare a report as a delegate
- How to submit the report that your delegate/assistant has prepared

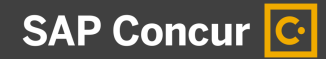

#### How to assign a delegate (assistant)

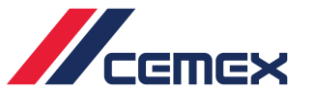

Log in with an Administrator in order to assign the assistant to the user you want.

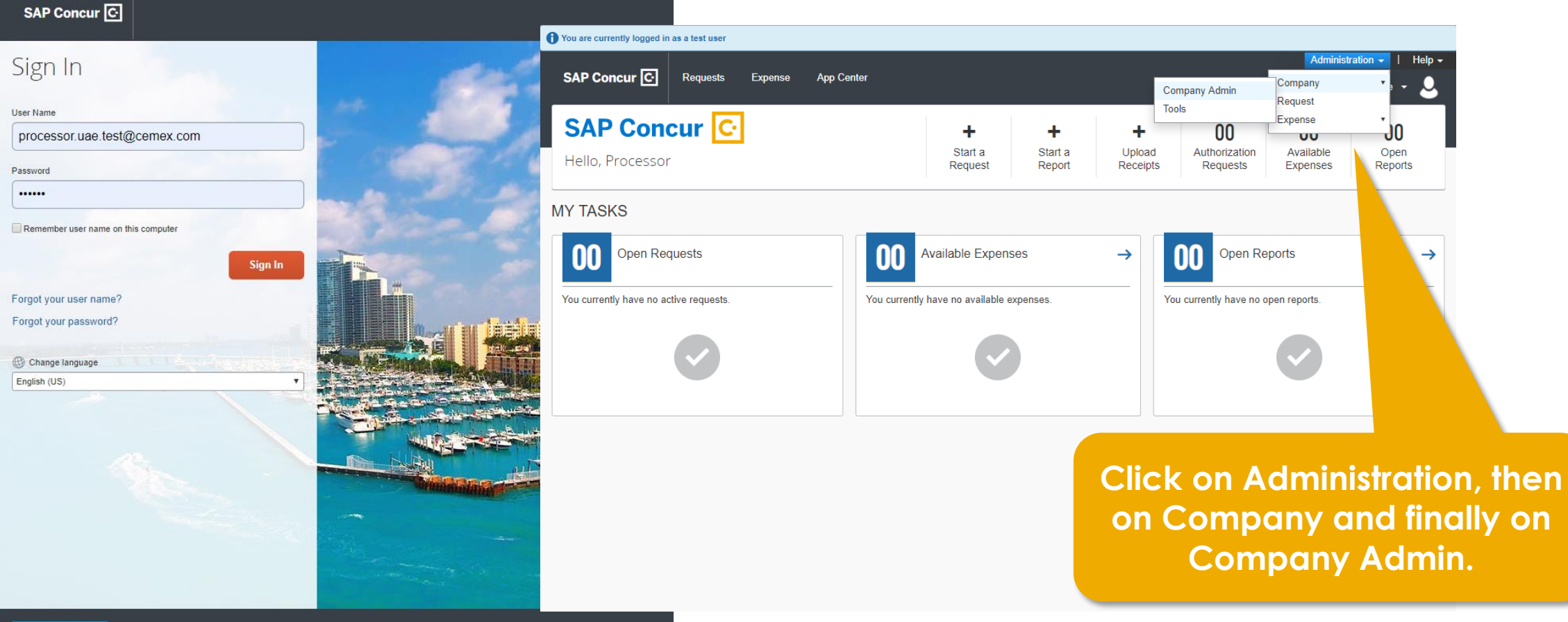

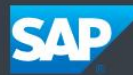

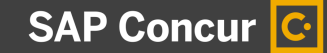

#### How to assign a delegate (assistant)

SAP Concur

Company -

Requests

Expense -

Request

Expense

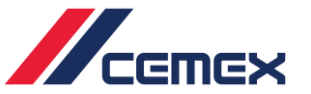

Help -

Administration -

Profile

Click on User Administration and search the user to whom you want to add an assistant.

| assistant.                                                                                                    | Company Admin<br>Tools<br>Company Admin                                                                                                    | Company Administratio                | Ser classes)            |
|----------------------------------------------------------------------------------------------------|----------------------------------------------------------------------------------------------------|--------------------------------------|-------------------------|
| Jser Administration<br>Add New User Import Users<br>Show Filters<br>Use Travel Advanced Filters Ouse Expense Advanced Filters<br>Manager: Org. Unit: Location<br>All Managers  Add All   All Locations  User Status Max Results<br>Interest 25 | User Administration<br>User Administration<br>Add User<br>Self-Registration Setup<br>Self-Registration Approval<br>Send Mobile Instructions<br>User Permissions<br>Company Groups | here.                                |                         |
| Search Text Search What UAE Test Name, Email, Log-in                                                                                                    |                                                                                                    |                                      |                         |
| ✓ Login ID ♥ Manager ♥ Org. Unit ♥ Job Title                                                                                                    |                                                                                                    |                                      | where                   |
| A B C D E F G H I J K L M N O P Q R S T U V W X Y Z                                                                                                    | Search Reset                                                                                                    |                                      |                         |
| Jsers                                                                                                    |                                                                                                    |                                      | 5 Records Found Get All |
| Last 🔺 / First Job Title Org. Unit I                                                                                                    | _ogin ID                                                                                                    | Manager                              | PROFILE                 |
| Lubjuhn, Uwe C. US-CEMEX U                                                                                                    | JWE.LUBJUHN@CEMEX.COM                                                                                                    | Uruchurtu Bustamante, Carlos Gabriel |                         |
| UAE Test, Processor                                                                                                    | processor.uae.test@cemex.com                                                                                                    | None                                 |                         |
| UAE Test, User                                                                                                    | user.uae.test@cemex.com                                                                                                    | UAE Test, Approver                   |                         |

App Center

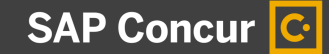

#### How to assign a delegate (assistant)

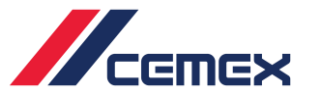

#### Scroll down to Expense and Invoice settings and click on Expense Delegates.

| Expense and Invoice Settings                |                                                | 💁 Approvers 💁 Author                          | ized Approval Limits 🛯 💁 Expense F        | Preferences 💁 Expense Delegates | Company Car                        |                                              |
|---------------------------------------------|------------------------------------------------|-----------------------------------------------|-------------------------------------------|---------------------------------|------------------------------------|----------------------------------------------|
| ✓ Is a Test User?                           | Functional Area                                | Employee Group<br>CEMEX EMIRATES              | Country of Residence UNITED ARAB EMIRATES | State/Province<br>Select one    | Office Location/Municipality       | SAP EMIRATES                                 |
| Reimbursement Currency<br>UAE, Dirham       | Usuario Piloto §?                              | Audit Group                                   | Cash Advance Account Code<br>CADVACCCODE  | Cash Advance Balance            | Exempt From Approval               | BI Manager                                   |
| Vice-presidency                             | Logical System<br>(SRP500) Logical System SF 🗸 | Controlling Area<br>(5020) CEMEX Emirates UAE | Company Code<br>(4501) Supermix LLC       | (AE3738) Cemex UAE - Supe       | Division<br>(1001) Corporate-Staff | Benefit Center<br>(318199) INTERNATIONAL ( 🗸 |
| Cost Object Type                            | Cost Object ID<br>(3181997151) SUSTAINABIL     | ✓ Block Cash Advance \?                       |                                           |                                 |                                    |                                              |
| Default Language<br>English (United States) |                                                |                                               |                                           |                                 |                                    |                                              |

Click on the Add button and introduce the Assistant user and choose the permissions you want to give him/her, save and close. The 'Can submit reports', 'Can submit Requests' and 'Can Approve Temporary' will be blocked for all the Cemex Companies because of global Policy so take in considerations that it will not be an option.

| Delegates                                                                                                    | Delegates Delegate For                    |             |                    |                     |                   |                 |                       |                          |  |
|----------------------------------------------------------------------------------------------------|-------------------------------------------|-------------|--------------------|---------------------|-------------------|-----------------|-----------------------|--------------------------|--|
| Expen                                                                                                    | Expense Delegates for Approver UAE Test   |             |                    |                     |                   |                 |                       |                          |  |
| Add                                                                                                    | Add Save Delete                           |             |                    |                     |                   |                 |                       |                          |  |
| Delegates are employees who are allowed to perform work on behalf of other employees.<br>Expense and Request share delegates. By assigning permissions to a delegate, you are assigning permissions for Expense and Request. |                                           |             |                    |                     |                   |                 |                       |                          |  |
|                                                                                                    | Name                                      | Can Prepare | Can Submit Reports | Can Submit Requests | Can View Receipts | Receives Emails | Can Approve Temporary | Receives Approval Emails |  |
|                                                                                                    | UAE Test, User<br>user.uae.test@cemex.com |             |                    |                     |                   |                 |                       |                          |  |

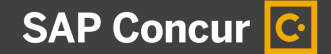

#### How to Prepare a Report as a delegate

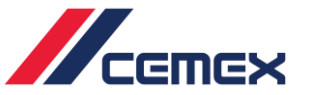

Log in with the **assistant**. Go to profile and click on the '**Acting as other user**' option. You will see that <u>user.uae.test@cemex.com</u> is <u>approver.uae.test@cemex.com's</u> Assistant. Click on the user and then on **Start Session**.

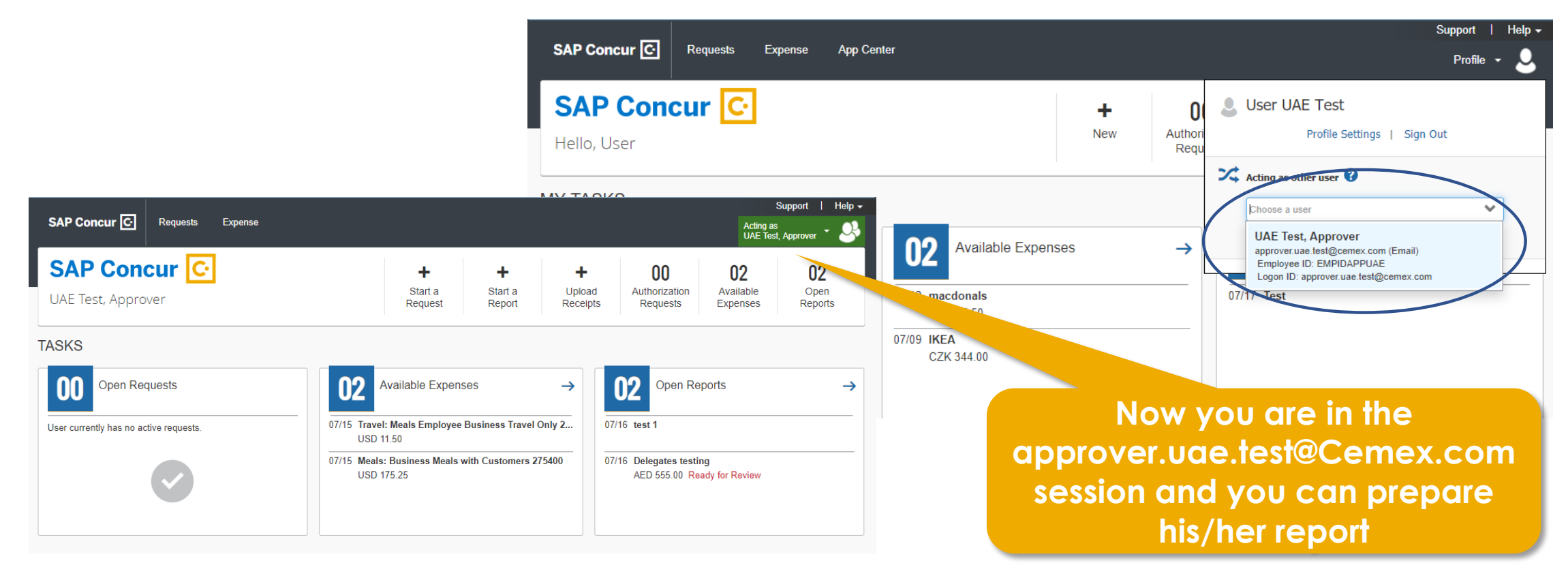

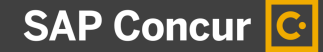

#### How to Prepare a Report as a delegate

Once the expenses to be reported have been introduced you need to click on the '**Notify employee**' button. Then The user will receive this report so he/she can review it and finally submit it.

|                                                                                              | au a a                                             |                                                                                                    |                                                                                                    |                                                                                                    | Support   He                                                                                                    | elp 🗕                                                                                                    |                    |
|----------------------------------------------------------------------------------------------|----------------------------------------------------|----------------------------------------------------------------------------------------------------|----------------------------------------------------------------------------------------------------|----------------------------------------------------------------------------------------------------|----------------------------------------------------------------------------------------------------|----------------------------------------------------------------------------------------------------|--------------------|
|                                                                                              | SAP Concur C                                       | Requests Expense                                                                                               |                                                                                                    |                                                                                                    | Acting as<br>UAE Test, Approver                                                                                                    | <u> </u>                                                                                                    |                    |
|                                                                                              | Manage Expenses                                    |                                                                                                    |                                                                                                    |                                                                                                    |                                                                                                    |                                                                                                    |                    |
| Delegates Report                                                                             | xpenses Details ∗ Receipts ∗ I                     | Print / Email *                                                                                                |                                                                                                    |                                                                                                    |                                                                                                    | Delete Repo                                                                                                   | Notify Employee    |
| Expenses Date  Adding New Expense                                                            | Move  Delete Copy View   Kequested                 | New Expense<br>Expense Type                                                                                    |                                                                                                    |                                                                                                    |                                                                                                    |                                                                                                    | Available Receipts |
| 07/10/2019 Individual Meals     Mcdonalds, Dubai, UNITED AR                                  | AED 200.00 AED 200.00                              | To create a new expense, click the appropriate                                                                 | expense type below or type the expense                                                              | type in the field above. To edit an existing expense, click the                                                                                    | expense on the left side of the page.                                                                                                    |                                                                                                    |                    |
| V07/10/2019     Hotel     Allegro Resorts, Dubai, UNITER     07/10/2019     Individual Meals | AED 5,000.00 AED 5,000.00<br>AED 643.80 AED 643.80 | Individual Meals                                                                                               | Hotel                                                                                               |                                                                                                    |                                                                                                    |                                                                                                    |                    |
|                                                                                              | LAMOUNT TOTAL REQUESTED<br>843.80 AED 5,843.80     | *01. Travel: Meals<br>Individual Meals<br>*02. Travel: Lodging<br>Hotel<br>*03. Travel: Aereo Rates<br>Airfare | *06. Travel: Car Rental<br>Car rental<br>*07. Travel: Taxis<br>Taxis<br>*08. Travel: Tolls<br>Tolls | *09. Travel: Mileage<br>Company Car Mileage<br>*11. Travel: Other Travel Expenses<br>Miscellaneous<br>Non Reimbursable/Personal Expense<br>Parking | *30. Entertaiment<br>Entertainment - Staff<br>*50. Office Expenses<br>Printing/Photocopying/Stationery<br>*60. Communications<br>Mobile/Cellular Phone | *81. Education<br>Courses (training and teaching material)<br>*82. Gatos Promocionales<br>Agency Booking Fees |                    |

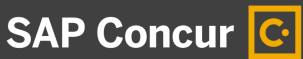

# How to submit the report that your delegate/assistant has prepared

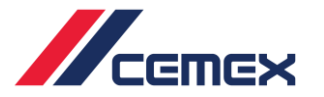

Log in with <u>approver.uae.test@Cemex.com</u>. On the main screen in **Open reports** you will see the Report that the delegate prepared. You just need to click on it, review it and submit it. And the approval flow will begin.

|                                                                                                    |                                                                                      | _                                 |                                                                    |                                 |                                                           | Support   Help - |
|----------------------------------------------------------------------------------------------------|--------------------------------------------------------------------------------------|-----------------------------------|--------------------------------------------------------------------|---------------------------------|-----------------------------------------------------------|------------------|
|                                                                                                    | s                                                                                    | SAP Concur 🕑 👘                    | Requests Expense Approvals App Center                              |                                 |                                                           | Profile 👻 💄      |
|                                                                                                    | :                                                                                    | SAP Conci                         | ır 🖸                                                               | + (                             | 00 00 01                                                  | 03               |
|                                                                                                    |                                                                                      |                                   | Support   Help <del>-</del>                                        | App                             | provals Requests Expenses                                 | Reports          |
| SAP Concur C Requests Expense Approvals                                                                                                    | App Center                                                                           |                                   | Profile 👻 💄                                                        |                                 |                                                           |                  |
| Manage Expenses                                                                                                    |                                                                                      |                                   |                                                                    |                                 |                                                           |                  |
| Delegates Report                                                                                                    |                                                                                      |                                   | Delete Report Submit Report                                        | e Expenses →                    | Open Reports                                              | ) →              |
| + New Expense + Quick Expenses Import Expenses Details • Receipts • F                                                                                                    | Print / Email *                                                                      |                                   | :                                                                  | Employee Business Travel Only 2 | . 07/19 Delegates Report<br>AED 5,843.80 Ready for Review | N                |
| Expenses Move • Delete Copy View • «                                                                                                    | New Expense                                                                          |                                   | Available Receipts                                                 |                                 | 07/16 test 1                                              |                  |
| Date • Expense Type Amount Requested                                                                                                    |                                                                                      |                                   | ·                                                                  |                                 |                                                           |                  |
| Adding New Expense                                                                                                    | Expense Type                                                                         |                                   |                                                                    |                                 | 07/16 Delegates testing                                   |                  |
| 07/10/2019         Individual Meals         AED 200.00         AED 200.00           Image: Comparison of the state of the state of the st | To create a new expense, click the appropriate expense on the left side of the page. | ise type below or type the experi | se type in the field above. To edit an existing expense, click the |                                 | AED 555.00 Ready for Review                               |                  |
| >         07/10/2019         Hotel         AED 5,000.00         AED 5,000.00           Image: Allegro Resorts, Dubai, UNITED         AED 5,000.00         AED 5,000.00         AED 5,000.00                                                                                                    | Recently Used Expense Types                                                          |                                   |                                                                    |                                 |                                                           |                  |
| 07/10/2019         Individual Meals         AED 643.80         AED 643.80           ()         mj, Dubai, UNITED ARAB EMIR;         USD 175.25         AED 643.80                                                                                                    | Individual Meals                                                                     | Hotel                             |                                                                    |                                 |                                                           |                  |
|                                                                                                    | All expense types                                                                    |                                   |                                                                    |                                 |                                                           |                  |
|                                                                                                    | *01. Travel: Meals *0                                                                | 8. Travel: Tolls                  | *50. Office Expenses                                               |                                 |                                                           |                  |
|                                                                                                    | Individual Meals                                                                     | Tolls                             | Printing/Photocopying/Stationery                                   |                                 |                                                           |                  |
| AED 3,043.00 AED 3,043.00                                                                                                    | "uz. navei: Louging *U                                                               | ia. Traver: mileage               | -ov. communications                                                |                                 |                                                           |                  |

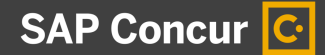

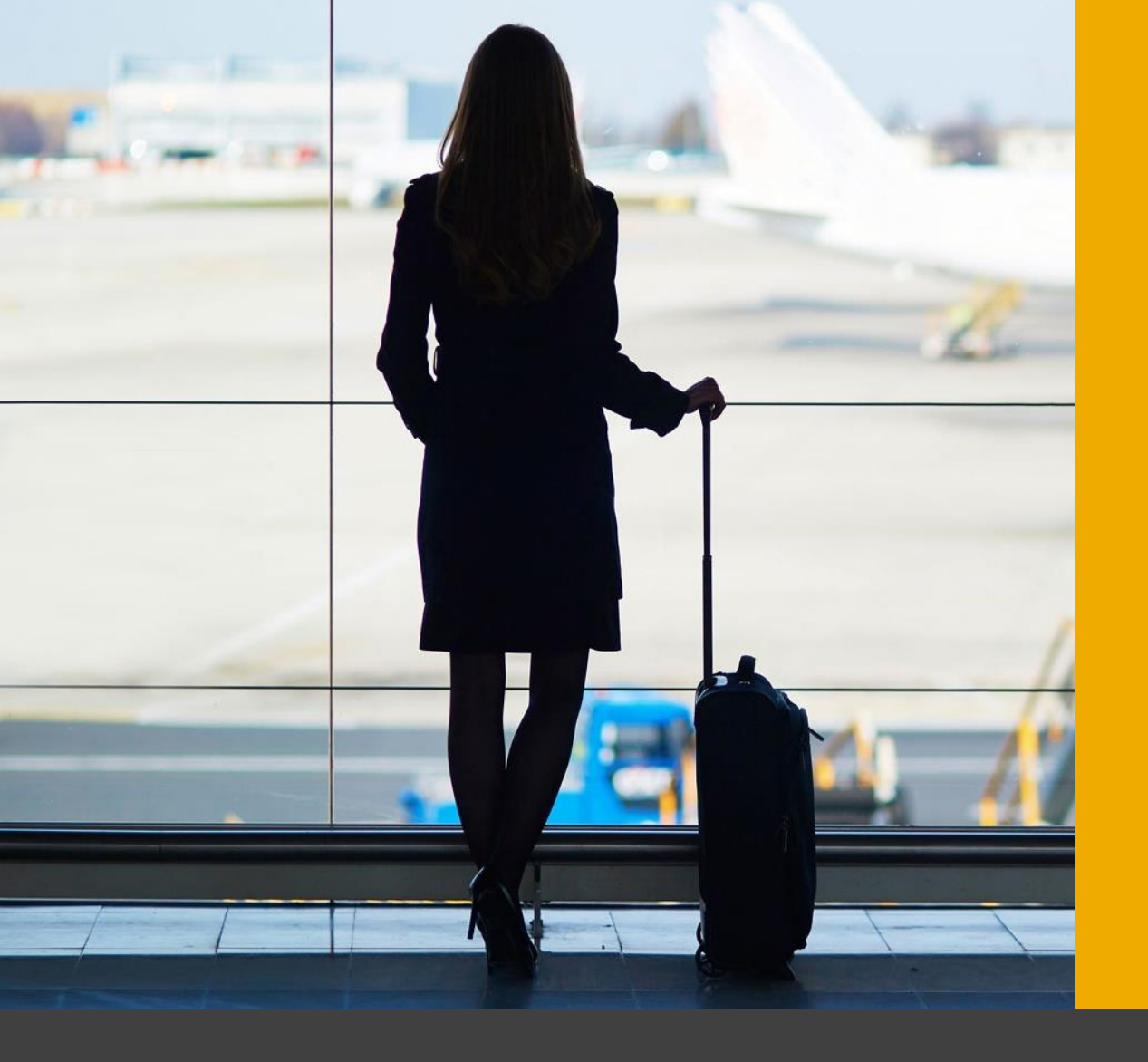

#### Thank you!

## SAP Concur C.

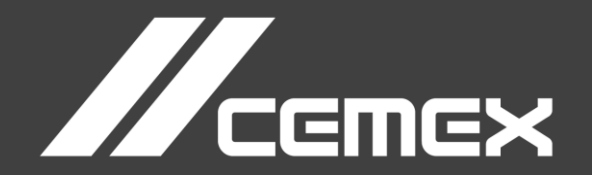